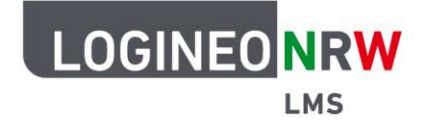

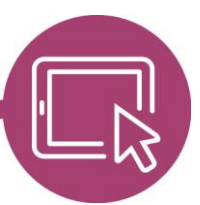

### Anleitung für Lehrerinnen und Lehrer Den Block Stash nutzen

Stash ist ein Gamification-Plugin. Damit lassen sich Gegenstände in Form von Bildern oder Icons in Aktivitäten ablegen bzw. verstecken. Diese können von den Teilnehmern gefunden und gesammelt werden, um z.B. eine neue Aktivität freizuschalten oder eine Belohnung zu erhalten.

#### Vorbereitungen und Erstellen der Gegenstände

In einem beliebigen Kurs erstellen Sie im Bearbeitungsmodus in der Blockleiste den Block Stash. Durch Klick auf Setup können Sie im ersten Reiter *Objekte* die benötigten Gegenstände erzeugen. Sie klicken dafür auf die graue Schaltfläche **Ein Objekt hinzufügen**. Hier vergeben Sie einen *Objektnamen* **[1]** und laden ein entsprechendes Bild hoch **[2]**. Klicken Sie anschließend auf **speichern und weiter [3]**.

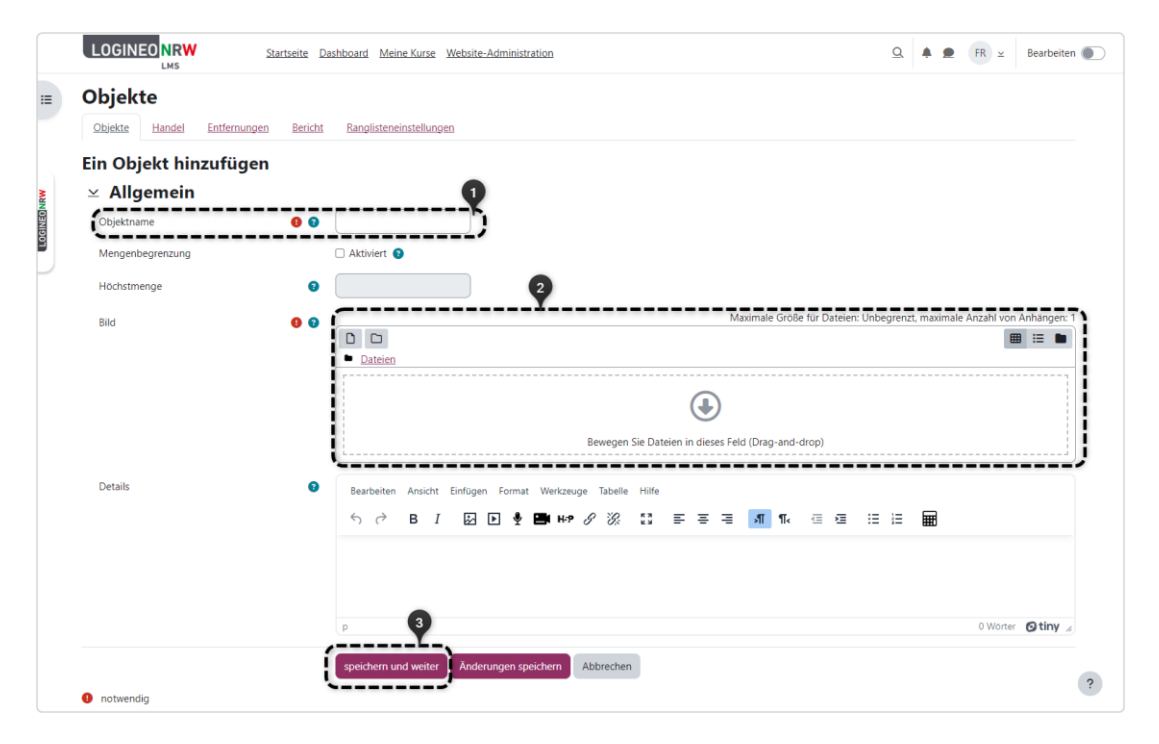

LOGINEO NRW ist ein Projekt des Ministeriums für Schule und Bildung des Landes Nordrhein-Westfalen.

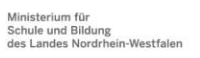

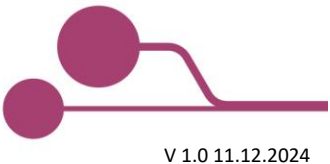

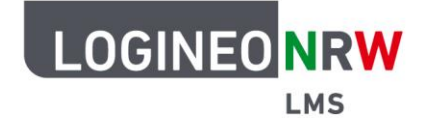

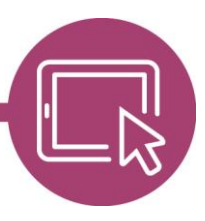

Im nächsten Dialogfeld legen Sie für dieses Objekt einen *Fundort* **[1]** fest und bestimmen weitere Einstellungen für das Auffinden des Objekts. Der Fundort ist nur eine Gedankenstütze für Sie und wird den Lernenden nicht angezeigt. Bei *Vorrat* **[2]** können Sie festlegen, wie oft das Objekt gefunden und gesammelt werden kann. Davon abhängig kann darunter das Sammlungsintervall **[3]** eingestellt werden. Klicken Sie anschließend auf **speichern und weiter [4]**.

| LOGINEO NRW Startseite Dashboard Meine Kurse Website-Administration              | <u>Q</u> | FR ⊻ | Bearbei | en 🌒 |
|----------------------------------------------------------------------------------|----------|------|---------|------|
|                                                                                  |          |      |         |      |
| Objekte / Einen neuen Fundort hinzufügen                                         |          |      |         |      |
| Kurs: Test Stash                                                                 |          |      |         |      |
| Kurs Einstellungen Teilnehmer/innen Bewertungen Berichte Mehr≃                   |          |      |         |      |
| Objekte                                                                          |          |      |         |      |
| Objekte Handel Entfernungen Bericht Ranglisteneinstellungen                      |          |      |         |      |
| Einen neuen Fundort hinzufügeno                                                  |          |      |         |      |
| Was ist das? Ein Fundort ist die Stelle, an der Sie das Objekt anzeigen möchten. |          |      |         |      |
| ⊻ Allgemein                                                                      |          |      |         |      |
| Objekt Objekt 1                                                                  |          |      |         |      |
| Fundort 0 0 Z.B. in der Burg                                                     |          |      |         |      |
| Vorrat O 1 Unbegrenzt                                                            |          |      |         |      |
| Sammlungsintervall 0 1 🍙 Stunden 🗢                                               |          |      |         |      |
|                                                                                  |          |      |         |      |
| speichern und weiter Anderungen speichern Abbrechen                              |          |      |         |      |
| 0 notwendig                                                                      |          |      |         |      |
|                                                                                  |          |      |         |      |
|                                                                                  |          |      |         |      |
|                                                                                  |          |      |         | ?    |
|                                                                                  |          |      |         |      |

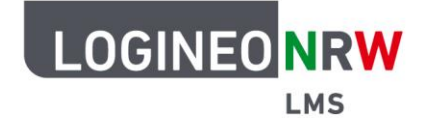

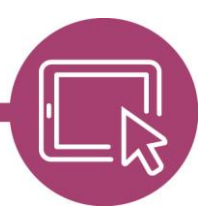

Anschließend legen Sie das Erscheinungsbild und den Text für das Objekt fest **[1]**. Darunter wird der Code-Schnipsel angezeigt **[2]**, den Sie später zum "Verstecken" des Objektes in einer Aktivität benötigen. Mit Klick auf **Zurück zur Startseite** gelangen Sie zur Übersicht der Objekte und können weitere Objekte erstellen. Klicken Sie in der Liste auf den Fundort, wird jederzeit der Code-Schnipsel angezeigt.

| LMS                                                                                                    | Startseite Dashboard Meine Kurse Website-Administration Q.                                                                                | * #      | FR ± | Bearbeiten 🔘 |
|----------------------------------------------------------------------------------------------------|----------------------------------------------------------------------------------------------------|----------|------|--------------|
|                                                                                                    |                                                                                                    |          |      |              |
| <u>Objekte</u> / So                                                                                                    | hnipsel für 'Aktivität Forum'                                                                                                    |          |      |              |
| Kurs:                                                                                                    | Fest Stash                                                                                                    |          |      |              |
|                                                                                                    |                                                                                                    |          |      |              |
|                                                                                                    | Kurs Einstellungen Teilnehmer/innen Rewertungen Berichte Mehr 🗠                                                                           |          |      |              |
| Objekte                                                                                                    |                                                                                                    |          |      |              |
| Objekte Handel En                                                                                                    | tfernunnen Bericht Bandisteneinstellunnen                                                                                                 |          |      |              |
| Sequence Libraria Lib                                                                                                    |                                                                                                    |          |      |              |
| Schnipsel für 'Al                                                                                                    | ctivität Forum'                                                                                                    |          |      |              |
|                                                                                                    | them be en objet and den andere obten nadert maser be enen code bamper of an tas enragen bant as objet angezegt man haerden e             |          | ×    |              |
| Objekt den Teilnehmer/inn<br>Aussehen                                                                                                    | en angezeigt wird, kopieren Sie den folgenden Code-Schnipsel und fügen Sie ihn in Ihren Dit ein, z.B. in die Beschreibung einer Aufgabe.  | <b>N</b> | -    |              |
| Objekt den Teilnehmer/inn<br>Aussehen<br>Bild und Button                                                                                                    | en angezeigt wird, kopieren Sie den folgenden Code-Schnipsel und fügen Sie ihn in Ihren Dit ein, z.B. in die Beschreibung einer Aufgabe.  | 231      | -    |              |
| Objekt den Teilnehmer/inne<br>Aussehen<br>Bild und Button<br>Button-Text                                                                                                    | en angezegt wird, kopieren Sie den folgenden Code-Schnipsel und fügen Sie ihn in ihrer Witt ein, z.B. in die Beschreibung einer Aufgabe.  | Ð        | -    |              |
| Objekt den Teilnehmer/inn<br>Aussehen<br>Bild und Button<br>Button-Text<br>Pick up!                                                                                                    | en angezeigt wird, kopieren Sie den folgenden Code-Schnipsel und fügen Sie ihn in Ihren wird ein, z.B. in die Beschreibung einer Aufgabe. | 3        | -    |              |
| Objekt den Teilnehmer/inn<br>Aussehen<br>Bild und Button<br>Button-Text<br>Pick up!<br>Schnipsel                                                                                                | en angezegt wird, kopieren Sie den folgenden Code-Schnipsel und fügen Sie ihn in ihrer Wirt ein, z.B. in die Beschreibung einer Aufgabe.  |          |      |              |
| Objekt den Teilnehmer/inn<br>Aussehen<br>Bild und Button<br>Button-Text<br>Pick up!<br>Schnipsel<br>[stashdrop secret="ReUjv65"                                                                 | en angezeigt wird, kopieren Sie den folgenden Code-Schnipsel und fügen Sie ihn in ihrer Wilt ein, z.B. in die Beschreibung einer Aufgabe. | upt      |      |              |
| Objekt den Teilnehmer/inn<br>Aussehen<br>Bild und Button<br>Button-Text<br>Pick up!<br>Schnipsel<br>[stashdrop secret="ReUjvis"<br>Kopieren Sie dies und fügen Sie es                           | en angezeigt wird, kopieren Sie den folgenden Code-Schnipsel und fügen Sie ihn in ihren Witt ein, z.B. in die Beschreibung einer Aufgabe. | upt      |      |              |
| Objekt den Teilnehmer/inn<br>Aussehen<br>Bild und Button<br>Button-Text<br>Pick upl<br>Schnipzel<br>[stashdrop secret="ReUju5"<br>Kopieren Sie dies und fügen Sie es                            | en angezegt wird, kopieren Sie den folgenden Code-Schnipsel und fögen Sie ihn in ihrer Uit ein, z.B. in die Beschreibung einer Aufgabe.   | upi      |      |              |
| Objekt den Teilnehmer/inn<br>Aussehen<br>Bild und Button<br>Button-Text<br>Pick up!<br>Schillpsel<br>(stashdrop secret="ReUjin6"<br>Kopieren Sie dies und fügen Sie es<br>Zurück zur Startseite | en angezeigt wird, kopieren Sie den folgenden Code-Schnipsel und fögen Sie ihn in ihren Wilt ein, z.B. in die Beschreibung einer Aufgabe. | upt      |      |              |
| Objekt den Teilnehmer/inn<br>Aussehen<br>Bild und Button<br>Button-Text<br>Pick up!<br>Schappel<br>[stashdrop secret="ReUjus"<br>Kopieren Sie dies und fügen Sie es<br>Zurück zur Startseite    | en angezeigt wird, kopieren Sie den folgenden Code-Schnipsel und fügen Sie ihn in ihren Wilt ein, z.B. in die Beschreibung einer Aufgabe. | upt      |      |              |
| Objekt den Teilnehmer/inn<br>Aussehen<br>Bild und Button<br>Button-Text<br>(Pick up)<br>Schappel<br>(stashdrop secret="ReUjin5"<br>Kopieren Sie dies und fügen Sie es<br>Zurlick zur Startseite | en angezeigt wird, kopieren Sie den folgenden Code-Schnipsel und fügen Sie ihn in Ihren Witt ein, z.B. in die Beschreibung einer Aufgabe. | upi      |      |              |
| Objekt den Teilnehmer/inn<br>Ausschen<br>Bid und Button<br>Button-Text<br>Pick up!<br>[stahdrop secret="ReUjes"<br>Kopieren Sie dies und fügen Sie es<br>Zurück zur Startseite                  | en angezegt wird, kopieren Sie den folgenden Code-Schnipsel und fögen Sie ihn in ihrer Witt ein z.B. in die Beschreibung einer Aufgabe.   | upi      |      |              |
| Objekt den Teilnehmer/inn<br>Ausschen<br>Bild und Button<br>Button-Text<br>Pick upi<br>Schnipze<br>(stashdirop secret="ReUjio5"<br>ropieren Sie die und fügen Sie es<br>Zurück zur Startseite   | en angezegt wird, kopieren Sie den folgenden Code-Schnipsel und fögen Sie ihn in ihrer Witt ein, z.B. in die Beschreibung einer Aufgabe.  | upi      |      |              |

In unserem Beispiel können vier Objekte gefunden und anschließend gegen ein fünftes Objekt eingetauscht werden, sodass insgesamt fünf Objekte erzeugt werden.

| LOGINEONRW<br>LMS Startseite Dashboard Meine Kurse Wei                                                                                                    | bsite-Administration                                                   | Q. 🜲 🗩 🖪 🗵                                                                        | Bearbeiten    |
|----------------------------------------------------------------------------------------------------|------------------------------------------------------------------------|-----------------------------------------------------------------------------------|---------------|
| Kurs: Test Stash                                                                                                    |                                                                        |                                                                                   |               |
| Kurs Einstellungen Teilnehmer/innen B                                                                                                    | <u>Sewertungen Berichte Mehr</u> ×                                     |                                                                                   |               |
| Das Objekt 'Testbild' wurde gelöscht                                                                                                    |                                                                        |                                                                                   | ×             |
| Wussten Sie, dass es ein neues Plugin f ür den TinyMCE Editor gibt, das die Ers<br>Erstellung von Stash-Objekten zu erleichter. Ein Vorschau-Video ist über den Tiny | tellung von Objekten und deren Handel erleic<br>-Stash-Link verfügbar. | htert. Laden Sie das <u>Tiny Stash Plugin für den TinyMCE Editor</u> herunter, un | n die 🗙       |
| Objekte                                                                                                    |                                                                        |                                                                                   |               |
| Objekte Handel Entfernungen Bericht Ranglisteneinstellungen                                                                                                    |                                                                        |                                                                                   |               |
| Liste der Objekte                                                                                                    |                                                                        | Ein Obje                                                                          | kt hinzufügen |
| Objektname                                                                                                    | Fundorte                                                               | Aktionen                                                                          |               |
| Auto Teil 1                                                                                                    | Aktivität 1                                                            | ¢ + m                                                                             |               |
| Auto Teil 2                                                                                                    | Aktivität 2                                                            | ¢ + 🖻                                                                             |               |
| Auto Teil 3                                                                                                    | Aktivität 3                                                            | ¢ + m                                                                             |               |
| c Auto Teil 4                                                                                                    | Aktivität 4                                                            | ¢ + ®                                                                             |               |
| 🚘 komplettes Auto                                                                                                    | Tauschobjekt                                                           | ¢ + 🖻                                                                             |               |
|                                                                                                    |                                                                        |                                                                                   |               |
|                                                                                                    |                                                                        |                                                                                   |               |
|                                                                                                    |                                                                        |                                                                                   |               |

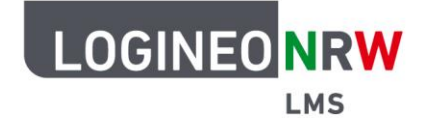

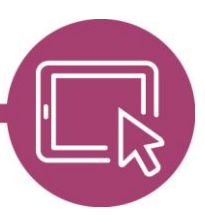

Grundsätzlich ist es auch möglich, das Auffinden eines Objektes beispielsweise an das Gesamtfeedback eines Tests zu koppeln. Das heißt, erst durch das Absolvieren des Tests mit der festgelegten Gesamtpunktzahl wird ein Objekt als Feedback sichtbar, das dann aufgenommen werden kann. Gehen Sie dafür in den Einstellungen der Aktivität *Test* in den Bereich *Gesamtfeedback*, legen Sie drei weitere Feedbackfelder durch die entsprechende Schaltfläche an und tragen Sie dort die gewünschten Prozentzahlen ein **[1]**. Geben Sie bei der gewünschten Bestehensgrenze in den Texteditor den Codeschnipsel für das Objekt ein **[2]**. Klicken Sie anschließend auf **Speichern**.

| LC      | DGINEONRW Startseite Das                         | aboard Meine Kurse Website-Administration                                                                     | əeiten 💽 |
|---------|--------------------------------------------------|----------------------------------------------------------------------------------------------------|----------|
|         | ✓ Gesamtfeedback<br>Bewertungsgrenze<br>Feedback | 100% 2<br>Bearbeiten Ansicht Einfügen Format Werkzeuge Tabelle Hilfe                                          |          |
| LOGINEO | 0                                                | ৲ ৫ B I 🕢 🗹 🖢 🖶 म+ १२ ४४ ដ हा हा हा 📶 ¶। य य सा सा हा हा हा हा हा हा हा हा हा हा हा हा हा                     |          |
|         | Bewertungsgrenze                                 | 70%                                                                                                    |          |
|         | Feedback                                         | Bearbeiten Ansicht Einfügen Format Wertzeuge Tabelle Hilfe<br>← ← B I 🖸 D 🔮 🖴 H+P & 🛞 🕄 王 王 王 👖 The ⊡ म 🗄 🖽 📰 |          |
|         | Bewertungsgrenze                                 | p 0 Worter (O tiny "                                                                                          |          |
|         | > Weitere Finstellun                             | 3 weitere Feedbackfelder hinzufügen                                                                           |          |
|         | > Voraussetzungen                                |                                                                                                    |          |
|         | > Abschlussbedingu                               | ngen                                                                                                    |          |
|         | > Tags                                           |                                                                                                    |          |
|         | > Kompetenzen                                    |                                                                                                    | ?        |

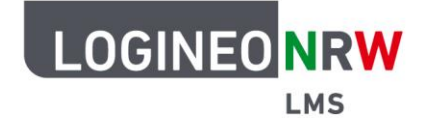

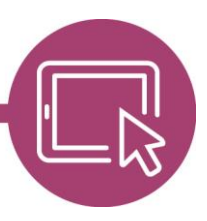

Parallel dazu können Objekte auch mit der Funktion *Voraussetzungen* für Aktivitäten gekoppelt werden. Hierbei muss bei der entsprechenden Voraussetzung *Speicherobjekt* ausgewählt werden. Dies würde bedeuten, dass erst nach Auffinden bestimmter Objekte die Aktivität sichtbar wird.

| C         | LOGINEONRW Startseite Dashboard                | Meine Kurs               | Website:Administration                                             |                   | <u>Q</u> ♣ ● FR ± | Bearbeiten |
|-----------|------------------------------------------------|--------------------------|--------------------------------------------------------------------|-------------------|-------------------|------------|
| =         | Kurs Einstellungen 3<br>Iz Text- und Medienfel | eilnehmer/inn<br>d zu 'A | n Bewettungen Berichte Mehr∞<br>bschnitt 2' hinzufügen●            |                   |                   | <          |
| GINEO NRW | ✓ Allgemein<br>Titel im Kursindex              | Video als B              | lohnung                                                            |                   | Alles aufklappen  |            |
| P.        | Text                                           | Bearbeiter               | Voraussetzung hinzufügen                                           |                   |                   |            |
|           |                                                | <del>ن</del> ہ           | Datum Zugriff über ein Datum u<br>die Uhrzeit steuern              | ind 🖩 🗏 📶 11. 🖽 🖽 | ∷ ∷ 🖩             |            |
|           |                                                | https://vin              | Bewertung Zugriff über die erreichte<br>Bewertung steuern          | ,                 |                   |            |
|           |                                                |                          | Nutzerprofil Zugriff über ein Feld im<br>Nutzerprofil steuern      |                   |                   |            |
|           |                                                | p                        | Speicherobjekt Zugriff über ein Objekt in<br>persönlichen Speicher | n]                | 1 Worter 🙆 tiny 🖉 |            |
|           | > Weitere Einstellungen                        |                          | Zugriffsregel Über Zugriffsregeln könn<br>Voraussetzungen logisch  | nen               |                   |            |
|           | Yoraussetzungen                                |                          | verknüpft werden                                                   |                   |                   |            |
|           | Voraussetzungen                                | Keine                    | Abbrechen                                                          |                   |                   |            |
|           |                                                | Vorausse                 | zung hinzufügen                                                    |                   |                   |            |
|           | > Abschlussbedingunge                          | n                        |                                                                    |                   |                   |            |
|           | > Tags                                         |                          |                                                                    |                   |                   |            |
|           | > Kompetenzen                                  |                          |                                                                    |                   |                   |            |
| 8         |                                                | Benachric                | tigungen über Inhaltsänderung senden 👩                             |                   |                   |            |

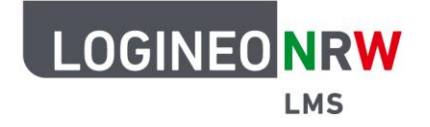

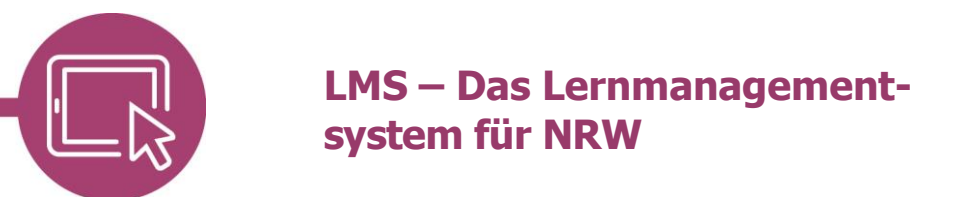

#### **Objekte verstecken und finden**

Objekte können nun mit Hilfe der Codeschnipsel in beliebigen Aktivitäten versteckt werden. Dies bedeutet nicht, dass die Objekte unsichtbar sind, sondern lediglich an einer beliebigen Stelle der Aktivität abgelegt werden. Dafür muss der Codeschnipsel in der jeweiligen Aktivität in den entsprechenden Texteditor eingefügt werden, wobei der HTML Modus nicht zwingend erforderlich ist.

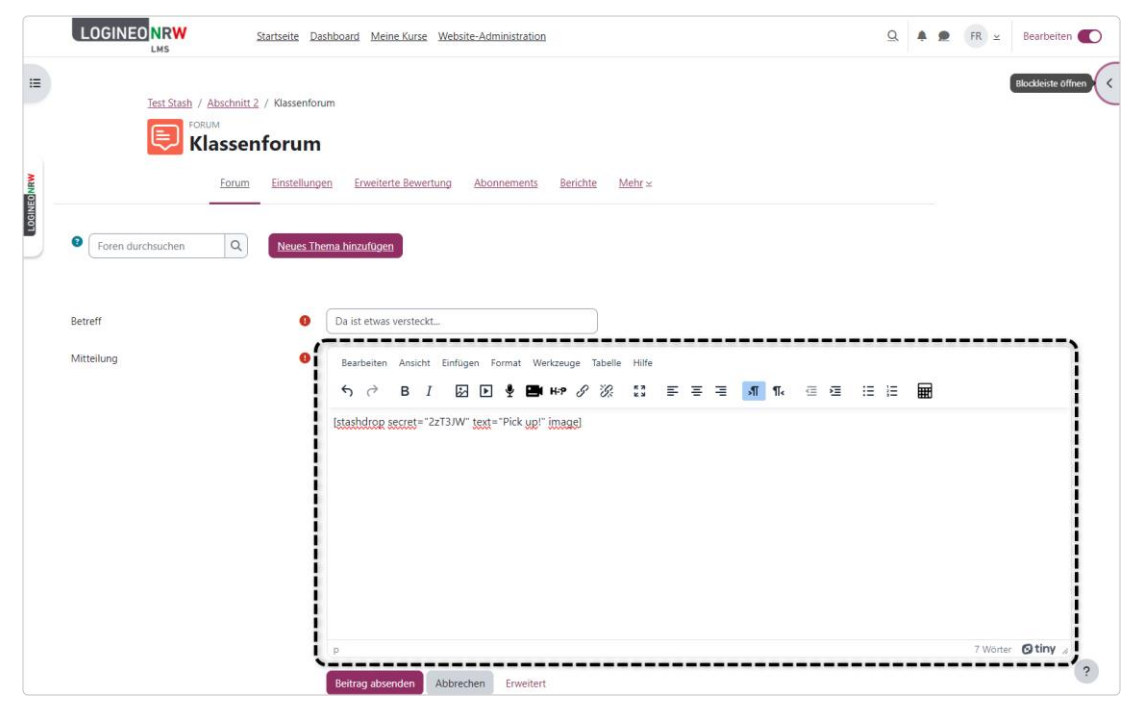

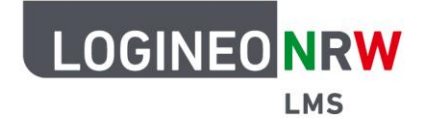

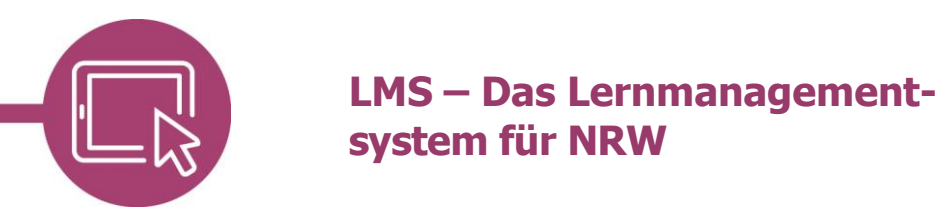

Wenn eine Schülerin oder ein Schüler ein Objekt findet, klickt er oder sie darauf. Je nach Einstellung, kann das Objekt mehrmals oder nur einmal gefunden werden. Nach dem Klick erscheint es im Block *Stash* auf der rechten Seite.

|            | LOGINEO NEW Startseite Dashboard Meine Kurse Website-Administration                          | Q. 🌲 🗶 Schüler*in 🕅 🗵   |
|------------|----------------------------------------------------------------------------------------------|-------------------------|
|            | Kurs         Leilnehmer/innen         Bewertungen         Fragensammlung         Kompetenzen | Stash                   |
| OGINEO NRW | Allgemeines                                                                                  | Handelszentrum Angebote |
|            | Ankündigungen.                                                                               |                         |
|            | Abschnitt 1                                                                                  |                         |
|            | Abschnitt 2                                                                                  |                         |
|            | Abschnitt 3                                                                                  |                         |
|            | Abschnitt 4                                                                                  |                         |
|            |                                                                                              | ?                       |

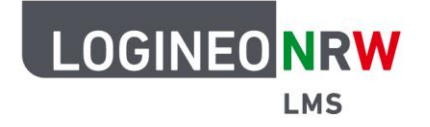

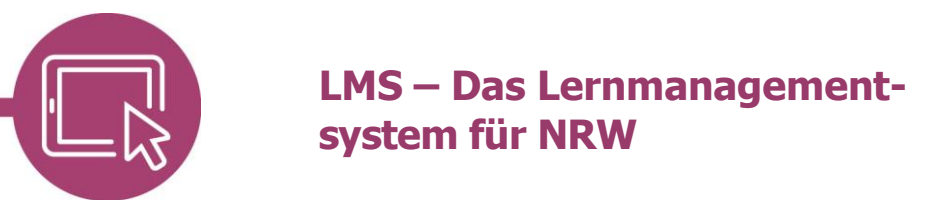

#### Eintauschen von Objekten

Als Lehrerin oder Lehrer können Sie auch Tauschangebote einrichten. Dabei können Schülerinnen und Schüler gefundene Objekte sammeln und gegen ein oder mehrere andere Objekte eintauschen. Klicken Sie im Kurs beim Block Stash auf *Setup* und wählen Sie den Reiter *Handel*.

| Kurs Einstellungen                                                                                                    | leinehmer/imen Dewertungen Benchte Mehrig                                                                                  |                                                 |                             |
|----------------------------------------------------------------------------------------------------|----------------------------------------------------------------------------------------------------|-------------------------------------------------|-----------------------------|
| C Wussten Sie, dass es ein neues Plugin für den TinyMLE<br>Erstellung von Stash-Objekten zu erleichter. Ein Vorschau-V | Ecitor gibt, das die arstellung von Objekten und deren Handel erleichtert.<br>Adeo ist über den Tiny-Stach-Link verfügbar. | aden bie des Tiny Stash Plugin für den TinyMCE. | Editor herunter, um die 🛛 🗙 |
| Ohiakta                                                                                                    |                                                                                                    |                                                 |                             |
| Objekte<br>Objekte Handel Endersonen Beicht Ba                                                                         | nalistensissteluoroo                                                                                                    |                                                 |                             |
| iste der Objekte                                                                                                    |                                                                                                    |                                                 | En Objekt hinzufligen       |
| Objektname                                                                                                    | Fundantes                                                                                                    | Aktionen                                        |                             |
| Auto Teir 1                                                                                                    | Aktivitat 1                                                                                                    | ¢ + 11                                          |                             |
| 🔞 Auto Tell 2                                                                                                    | Aktiveat 2                                                                                                    | ¢ + 8                                           |                             |
| 🚔 Auto Tell 3                                                                                                    | Aktivitat 3                                                                                                    | ¢ + 10                                          |                             |
| allio Auto Teli 4                                                                                                    | Aktivität 4                                                                                                    | ¢ + ₿                                           |                             |
| 🚘 komplettes Auto                                                                                                    | Taxischolgiekt                                                                                                    | ¢ + 18                                          |                             |
|                                                                                                    |                                                                                                    |                                                 |                             |
|                                                                                                    |                                                                                                    |                                                 |                             |

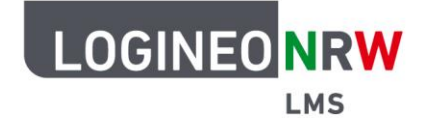

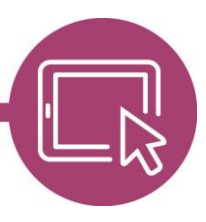

Nutzen Sie die graue Schaltfläche *Ein Tauschangebot hinzufügen*. Vergeben Sie bei *Name des Tauschangebots* **[1]** einen Namen, ebenso einen Titel für das Objekt, das erhalten werden kann (optional) **[2]** und einen Titel für das, was gegeben werden muss (optional) **[3]**.

Durch Klick auf das *Plus-Zeichen* können Sie jeweils entsprechende Objekte festlegen, die für den Tausch eingelöst **[4]** bzw. abgegeben werden **[5]**. Klicken Sie anschließend auf **Änderungen speichern**.

| LMS                               | Dashboard Meine Kurse Website-Administration |                  | S.   | ÷ # (    | rk ⊻ | Bearbeiter |
|-----------------------------------|----------------------------------------------|------------------|------|----------|------|------------|
| Handel / Ein Tauschangebot hinz   | zufügen                                      |                  |      |          |      |            |
| Kurs: Test Stash                  |                                              |                  |      |          |      |            |
| Kurs Einstellu                    | ungen Teilnehmer/innen Bewertungen Beric     | chte Mehr ≃      |      |          |      |            |
|                                   |                                              |                  |      |          |      |            |
| Handel                            |                                              |                  |      |          |      |            |
| Objekte Handel Entfernungen Berin | cht Ranglisteneinstellungen                  |                  |      |          |      |            |
| Ein Tauschangebot hinzufü         | geno 🎙                                       |                  |      |          |      |            |
| Name des Tauschangebots 😧 Komplet | ttes Auto                                    |                  | -    |          |      |            |
| Gewinn                            | 2                                            | Verlust          | 3    |          |      |            |
| Titel 🕤 Gewinn                    | 4                                            | Titel 🕥 Ver      | lust | 5        |      |            |
| Objekte                           | ٢                                            | Objekte          | (    | 5)       |      | Í          |
| Romplettes Auto                   | 1                                            | Auto Teil 1      | (    | 1        | Ô    | 1          |
|                                   |                                              | Auto Teil 2      |      | 1        | Ē    | 1          |
|                                   |                                              | Auto Teil 3      |      | 1        | Ō    | 1          |
|                                   |                                              |                  |      | 1        | Ē    |            |
| <>                                |                                              | Auto Teil 4      |      | <u> </u> |      |            |
| Ånderungen speichern              |                                              | Auto Teil 4      |      | <u> </u> |      |            |
| Anderungen speichern              |                                              | 4990 Auto Teil 4 |      |          |      |            |

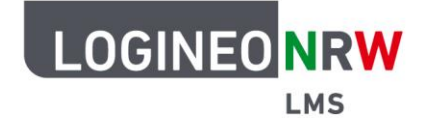

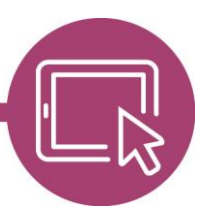

Wenn Sie nun im nächsten Fenster auf das Tauschangebot klicken erscheint ein Fenster mit dem entsprechenden Code-Schnipsel, den Sie kopieren und an beliebiger Stelle im Texteditor einer Aktivität des Kurses platzieren können. Das Tauschangebot wird sofort sichtbar, kann aber erst verwendet werden, wenn die dafür benötigten Tauschobjekte gesammelt wurden.

| Kurs: Test Stash     Kur : Test Stash     Kur : Test Stash <th></th> <th>LOGINEONRW Startseite Dashboard Meine K</th> <th>Komplettes Auto</th> <th><u>Q</u></th> <th><b>.</b></th> <th>FR ×</th> <th>Bearbeiten</th> <th></th>                                                                                                    |            | LOGINEONRW Startseite Dashboard Meine K                       | Komplettes Auto                                                                                      | <u>Q</u> | <b>.</b> | FR ×          | Bearbeiten |   |
|----------------------------------------------------------------------------------------------------|------------|---------------------------------------------------------------|----------------------------------------------------------------------------------------------------|----------|----------|---------------|------------|---|
| Des Tauschangebot 'Auto komplett' wurde gelöscht     Handel   Die des Tauschangebots   Auto Teil 4 (1) • • •   Mande des Tauschangebots   Ande des Tauschangebots   Mande des Tauschangebots   Mandettes Auto     Abbrechen                                                                                                    |            | Kurs: Test Stash                                              | Komplettes Auto       Gewinn       Verlust       Auto Tell 1 (1) \$\$       Auto Tell 2 (1) \$\$     |          |          |               |            |   |
| Handel   Dryiekte   Handel   Dryiekte   Handel   Dryiekte   Handel   Dryiekte   Handel   Dryiekte   Handel   Dryiekte   Handel   Dryiekte   Handel   Dryiekte   Dryiekte   Handel   Dryiekte   Handel   Dryiekte   Handel   Dryiekte   Dryiekte <t< th=""><th>OGINEO NRW</th><th>Das Tauschangebot 'Auto komplett' wurde gelöscht</th><th>Auto Teil 3 (1) 💠 🥫</th><th></th><th></th><th></th><th>×</th><th></th></t<>                                                                                                    | OGINEO NRW | Das Tauschangebot 'Auto komplett' wurde gelöscht              | Auto Teil 3 (1) 💠 🥫                                                                                  |          |          |               | ×          |   |
| Liste der Tauschangebote       Ropieren Sie die und fügen Sie ein einen Editor in verschiedenen Aktivitäten Ihreis Kursus ein.       Ein Tauschangebot hinzufügen         Name des Tauschangebots       Abbrechen       Aktionen         Komplettes Auto <ul> <li></li></ul>                                                                                                    |            | Handel<br>Objekte Handel Entfernungen Bericht Ranglisteneinst | Schnipsel                                                                                            |          |          |               |            |   |
| Name des Tauschangebots       Aktionen         Komolettes Auto       Image: Comparison of the second of the second of the s |            | Liste der Tauschangebote                                      | Kopieren Sie dies und fügen Sie es in einen Editor in verschiedenen Aktivitäten<br>Ihres Kurses ein. |          | Ein Tau  | ischangebot h | ninzufügen |   |
| Komplettes Auto                                                                                                    |            | Name des Tauschangebots                                       |                                                                                                    | Aktionen |          |               |            |   |
|                                                                                                    |            | Komplettes Auto                                               | Abbrechen                                                                                            | ¢ 🗊      |          |               |            |   |
|                                                                                                    |            |                                                               |                                                                                                    |          |          |               |            |   |
|                                                                                                    |            |                                                               |                                                                                                    |          |          |               |            |   |
|                                                                                                    |            |                                                               |                                                                                                    |          |          |               |            |   |
|                                                                                                    |            |                                                               |                                                                                                    |          |          |               |            |   |
|                                                                                                    |            |                                                               |                                                                                                    |          |          |               |            |   |
|                                                                                                    |            |                                                               |                                                                                                    |          |          |               |            |   |
|                                                                                                    |            |                                                               |                                                                                                    |          |          |               |            |   |
|                                                                                                    |            |                                                               |                                                                                                    |          |          |               |            | ? |

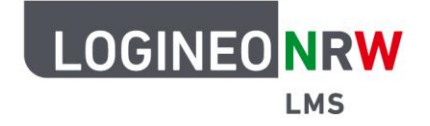

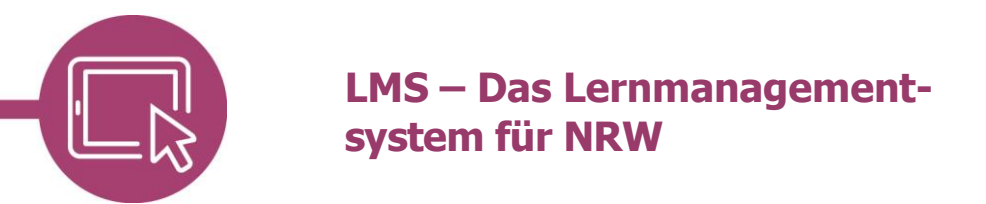

#### Zurücksetzen des Blocks Stash

Wenn Sie das Inventar der Schülerinnen und Schüler zurücksetzen möchten, klicken Sie im Block Stash auf **Bericht**. Hier können Sie bei jeder Schülerin oder jedem Schüler durch Klick auf den Aktualisierungspfeil das Inventar zurücksetzen.

|             | LOGINEO NRW                            | seite Dashboard Meine Kurse Website-Administration            | Q        | <b>* 2</b> | FR ⊻ | Bearbeiten 🌒 |
|-------------|----------------------------------------|---------------------------------------------------------------|----------|------------|------|--------------|
|             | Kurs: Test Sta                         | sh<br>stellungen Teilnehmer/innen Revertungen Berichte Mehr v |          |            |      |              |
| LOGINEO NRW | Bericht<br>Objekte Handel Entfernungen | Bericht Ranglisteneinstellungen                               |          |            |      |              |
|             | Vorname       Vorname       / Nachname | Stash - Versteck                                              | Aktionen |            |      |              |
|             | FR                                     | 816<br>816                                                    | C 🗘      |            |      |              |
|             |                                        |                                                               |          |            |      |              |
|             |                                        |                                                               |          |            |      |              |
|             |                                        |                                                               |          |            |      |              |
|             |                                        |                                                               |          |            |      |              |

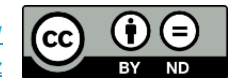